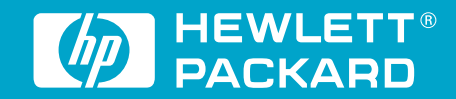

# **Quick Start** Instalación rápida Inicialização rápida

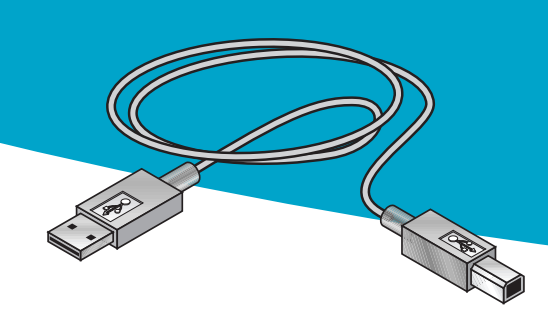

**USB** Cable Setup Instalación con cable USB Configuração do cabo USB

## Windows 98 Windows 2000 Professional

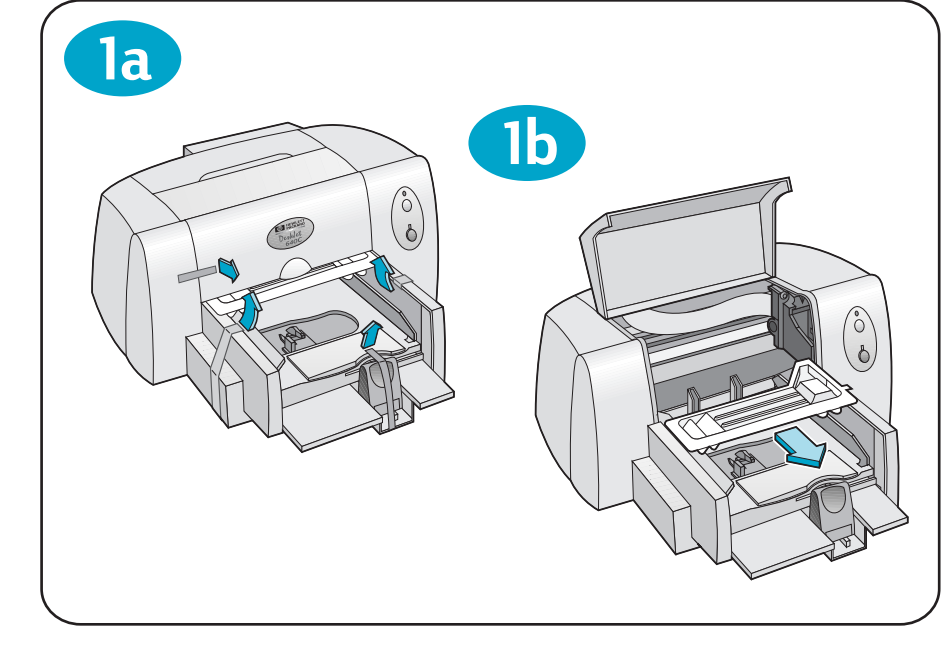

Step 1: Unpack your printer Paso 1: Desembale la impresora Passo 1: Tire a impressora da embalagem

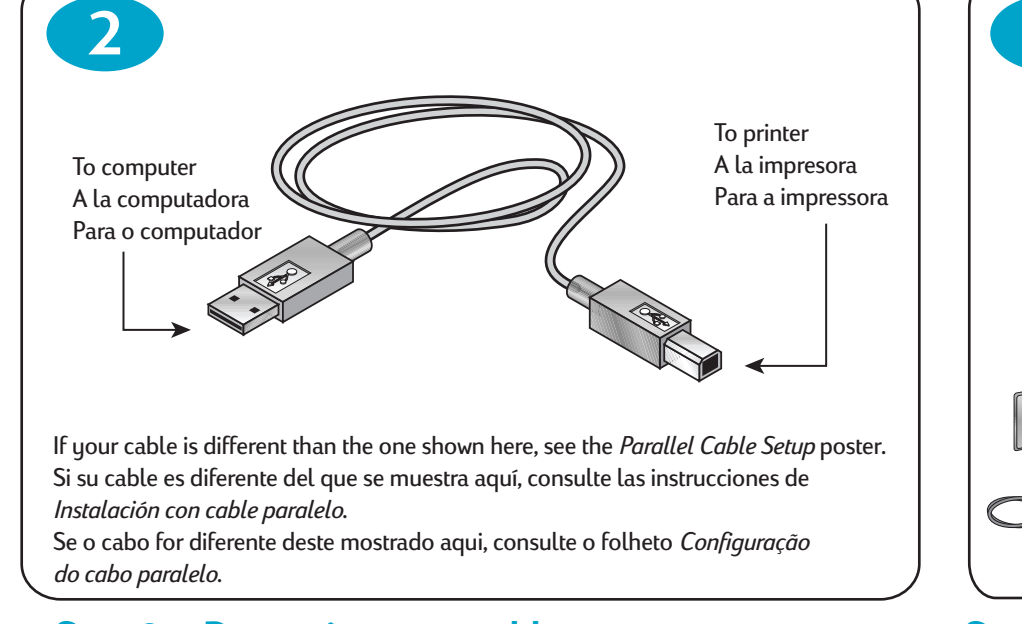

**Step 2: Determine your cable type** Paso 2: Determine el tipo de cable que tiene Passo 2: Verifique o tipo de cabo

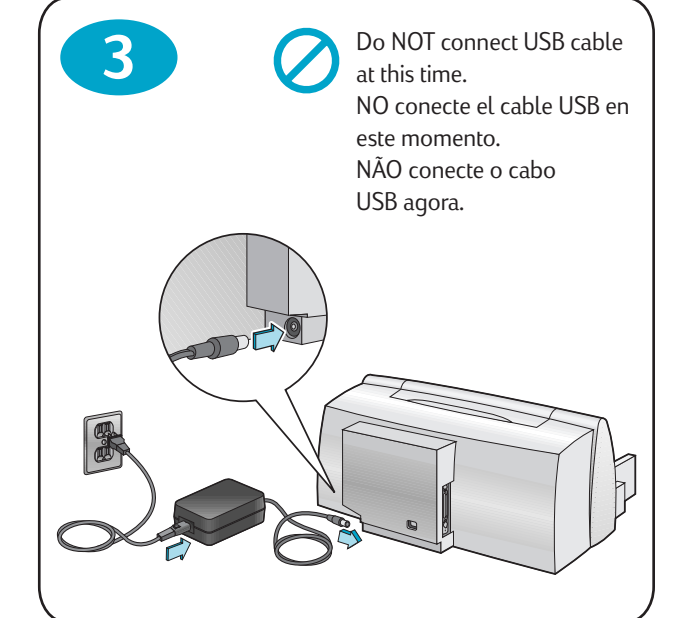

**Step 3: Plug in power cord** Paso 3: Conecte el cable de alimentación Passo 3: Conecte o cabo de alimentação

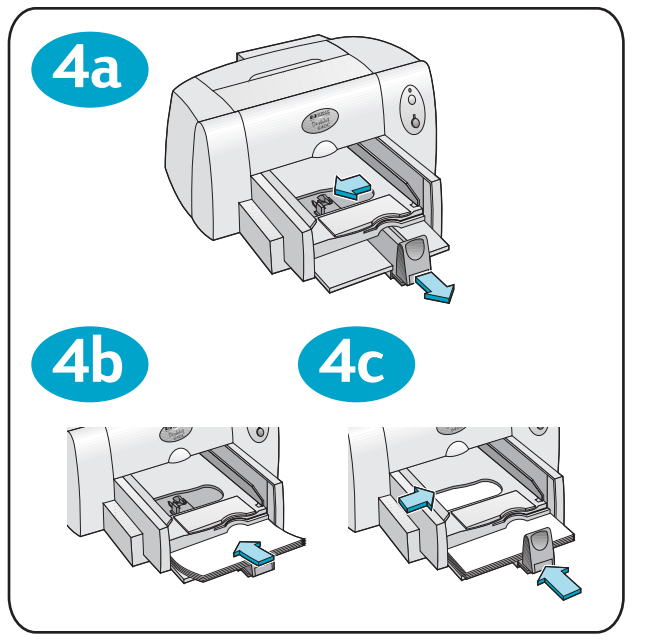

Step 4: Load paper Paso 4: Coloque papel en la impresora Passo 4: Coloque o papel

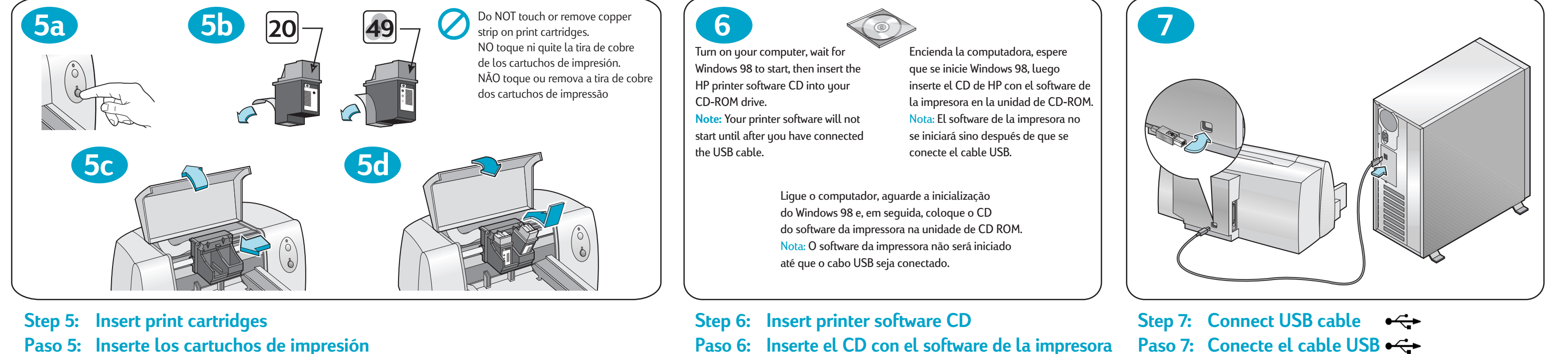

Passo 6: Coloque o CD do software da impressora

**8d** 

Passo 5: Coloque os cartuchos de impressão

Step 8: Install USB

**8g** 

NO ejecute ningún programa de protección contra virus u

otro software mientras instala el software de la impresora.

de la impresora

Passo 8: Instale  $o \leftrightarrow \to USB = o$ 

**8**a

and printer software

Do NOT run virus protection or other software programs when installing your printer software.

## Windows 98

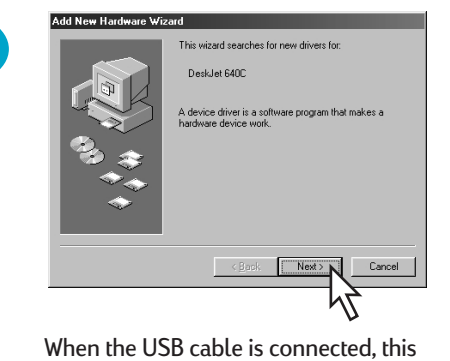

screen should appear. Click Next.

Cuando el cable USB esté conectado, deberá

Após a conexão do cabo USB, esta tela deve

ser exibida. Clique em Avançar (Next).

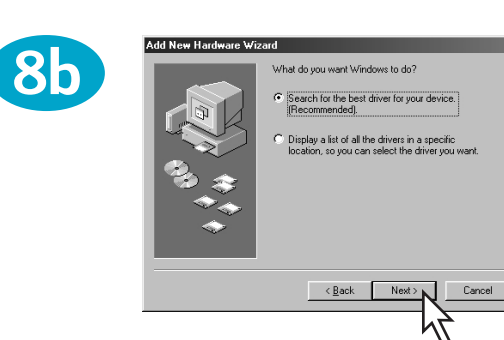

Click Next. Haga clic en Siguiente (Next). Clique em Avançar (Next). aparecer esta pantalla. Haga clic en Siguiente (Next).

Click Next.

Haga clic en Siguiente (Next).

Clique em Avançar (Next).

**8f** 

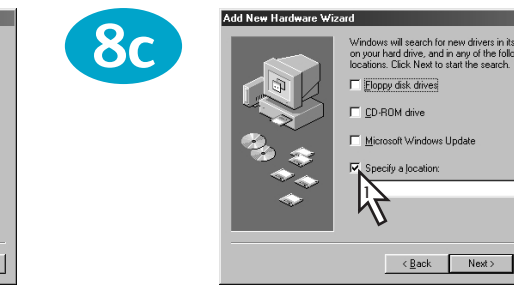

Click Specify a Location, then click Browse. Haga clic en Especificar una ubicación (Specify a Location) y luego en Examinar (Browse). Clique em Especificar um local (Specify a Location), a seguir clique em Pesquisar (Browse).

Finish Cancel

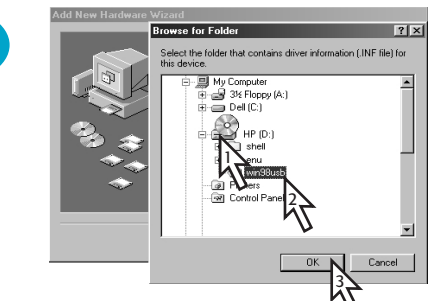

Double-click on the CD icon. Click on the win98usb folder, then click OK. Haga doble clic en el icono del CD. Haga clic en la carpeta win98usb, luego en Aceptar (OK). Clique duas vezes no ícone CD. Clique na pasta win98usb e, em seguida, clique em OK.

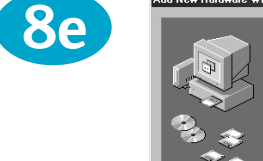

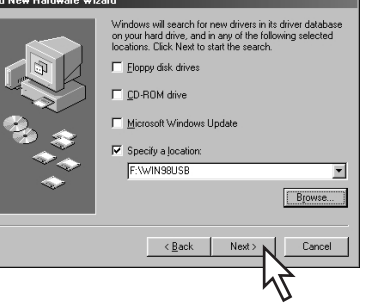

Click Next. If Windows is unable to locate a driver, click Back to Step 8c. Haga clic en Siguiente (Next). Si Windows no puede encontrar un controlador, haga clic en Atrás (Back) hasta llegar al paso 8c. Clique em Avançar (Next). Se o Windows não conseguir localizar um driver, clique em Voltar (Back) para o passo 8c.

#### Windows 2000 Professional

For more information about using your HP DeskJet printer with Windows 2000 Professional, go to: http://www.hp.com/cposupport/eschome.html

#### **USB Problems?**

• See "Solving Common Problems" in your Reference Manual.

¿Problemas con USB? • Consulte "Resolución de problemas comunes" en el Manual de referencia.

indows is now ready to install the best driver for th vice. Click Back to select a different driver, or cli-

< Back Next >

Windows 2000 Professional

Para obtener más información sobre el uso de la impresora

HP DeskJet con Windows 2000 Professional, visite:

http://www.hp.com/cposupport/eschome.html

#### Problemas com o USB?

Click Finish.

Haga clic en Finalizar (Finish).

Clique em Terminar (Finish).

• Consulte "Resolução de problemas comuns" no Manual de Referência.

### software da impressora

NÃO abra programas de proteção contra vírus ou qualquer outro programa ao instalar o software da impressora.

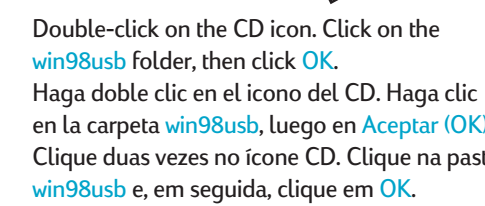

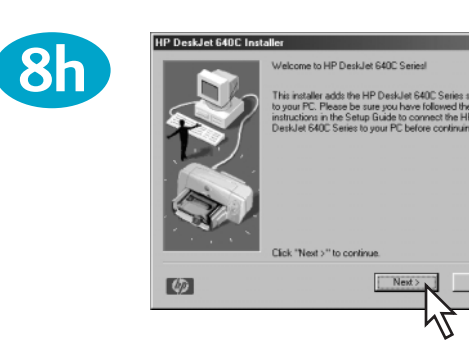

Click Next, then follow the on-screen instructions. Haga clic en Siguiente (Next) y siga las instrucciones que aparecen en pantalla. Clique em Avançar (Next) e, em seguida, siga as instruções na tela.

#### Windows 2000 Professional

Para obter maiores informações sobre o uso da impressora HP DeskJet com o Windows 2000 professional, consulte o seguinte web site: http://www.hp.com/cposupport/eschome.html

#### **HP Customer Care**

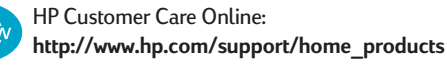

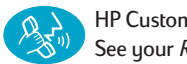

Passo 7: Conecte o cabo USB

HP Customer Care by Phone: See your *Reference Manual* for phone numbers.

### Soluciones de Soporte HP

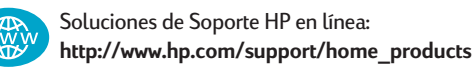

Soluciones de Soporte HP por teléfono: Encontrará los números telefónicos en el Manual de referencia.

#### Soluções de Suporte HP

Soluções de suporte HP online: http://www.hp.com/support/home\_products

Soluções de suporte HP por telefone: Consulte o *Manual de Referência* para obter os números de telefones.

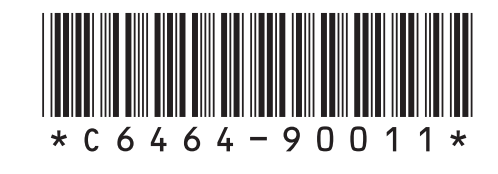

Printed in U.S.A. 03/00 © 1999 Hewlett-Packard Company Windows® is a registered trademark of Microsoft Corporation.